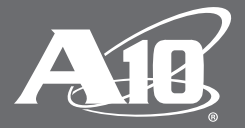

# SAML 2.0 Single Sign-on (SSO) Deployment Guide with Ping Identity

#### **Table of Contents**

| SAML Overview                                                       | 3  |
|---------------------------------------------------------------------|----|
| Integration Topology                                                | 3  |
| Deployment Requirements                                             | 4  |
| Configuration Steps                                                 | 4  |
| Step 1: Define AAM SAML Authentication for IdP and Service Provider | 4  |
| Step 2: Create AAM Authentication Template                          | 4  |
| Step 3: Create AAM AAA Policy                                       | 4  |
| Step 4: Bind AAM Policy to VIP                                      | 4  |
| PingFederate Requirements                                           | 5  |
| Minimum Hardware Requirements                                       | 5  |
| Minimum Hardware Recommendations                                    | 5  |
| Supported Browsers                                                  | 5  |
| Authentication and Authorization Process                            | 5  |
| PingFederate Administration                                         | б  |
| Service Connection Configuration                                    | 6  |
| Assertion Creation                                                  | 8  |
| Assertion Consumer Service URL                                      | 8  |
| SLO Service URL                                                     | 9  |
| Allowable SAML Bindings                                             | 9  |
| Artifact Lifetime                                                   | 9  |
| Artifact Resolver Location                                          | 9  |
| Credential Configuration                                            | 10 |
| User Creation                                                       |    |
| Deployment Topology Options                                         |    |
| Export Metadata                                                     |    |
| Thunder Series Configuration                                        |    |
| AAA Policy                                                          |    |
| Authentication Template Configuration                               | 14 |
| Configuration Samples                                               | 14 |
| About A10 Networks                                                  |    |

#### Disclaimer

This document does not create any express or implied warranty about A10 Networks or about its products or services, including but not limited to fitness for a particular use and noninfringement. A10 Networks has made reasonable efforts to verify that the information contained herein is accurate, but A10 Networks assumes no responsibility for its use. All information is provided "as-is." The product specifications and features described in this publication are based on the latest information available; however, specifications are subject to change without notice, and certain features may not be available upon initial product release. Contact A10 Networks for current information regarding its products or services. A10 Networks' products and services are subject to A10 Networks' standard terms and conditions.

The purpose of this document is to provide a quick deployment guide that administrators can use to deploy the A10 Networks<sup>®</sup> Thunder<sup>®</sup> Series Security Assertion Markup Language (SAML) feature with SAML 2.0-compliant PingFederate Identity Provider (IdP) solutions from Ping Identity. The guide provides a step-by-step configuration explaining how to set up the Thunder Series with the Application Access Management (AAM) SAML solution and configuration parameters required within the SAML IdPs.

### **SAML Overview**

SAML is an XML-based open-standard format for exchanging authentication and authorization data between an identity provider (IdP) and a service provider (SP). SAML was developed by the Security Services Technical Committee of OASIS. With the introduction of SAML support in the A10 Networks Advanced Core Operating System 4.0 (ACOS<sup>®</sup> 4.0) platform, the ACOS solution acts as a service provider within the security topology and delegates authentication and authorization to identify providers. In multi-domain services using the same identity provider, SAML is the best fit, is easy to integrate, and provides seamless federation with an identity provider even when clients originate from different service domains.

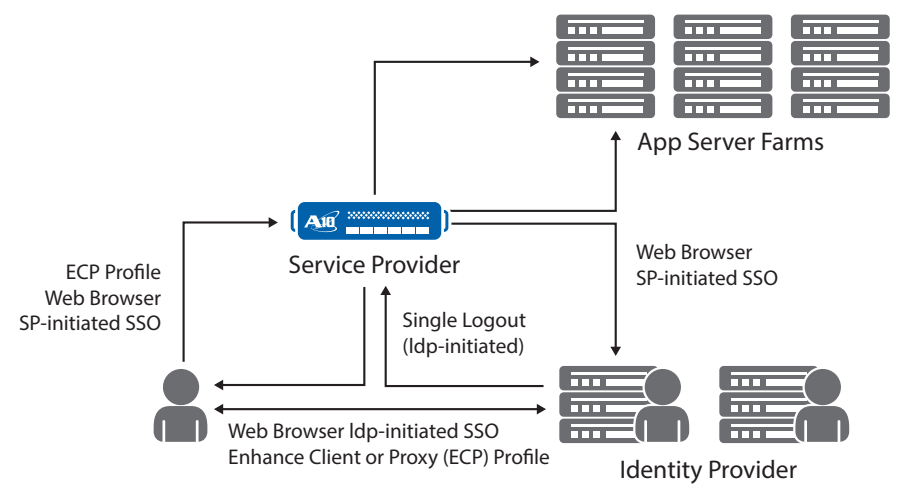

Figure 1. SAML deployment topology

With SAML in ACOS 4.0, the AAM feature plays an important role to protect resources and ensure that access requested are granted. Before access is granted to resources, clients need to pass authentication and meet AAM authorization policies. Also, the security administrator needs a configuration authentication template and authorization policy in order to perform authentication control.

This guide is designed to provide detailed instructions on how to integrate A10 Thunder Series with PingFederate IdPs. The integration has been tested specifically with A10 Thunder Series 4.0 Build 329 and PingFederate release 7.3.1.1.

### **Integration Topology**

The following diagram provides an overview of how the Thunder Series solution integrates with a third-party PingFederate SAML device.

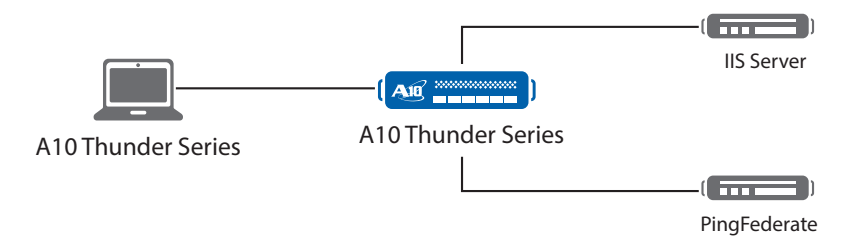

Figure 2. Thunder Series integration with third-party PingFederate SAML device

**Note**: Before deploying the SAML solution within Thunder Series devices, the IdP solution must be deployed. This guide does not cover the installation procedures of PingFederate. Hence, the user of this deployment guide must already have an understanding of all SAML requirements, the PingFederate management interface, as well as how to make configuration changes to the IdP.

### **Deployment Requirements**

To deploy SAML, the following parts of the topology are required:

- 1. Thunder Series and the IdP server clock must be synchronized or use Network Time Protocol (NTP) configuration to match time. This is an important requirement to make sure that service provider and IdP integrate. A few minutes time drift is acceptable.
- 2. Users within the IdP have to be preconfigured before the integration starts. Each user will have a unique account credential to access the website. Each user has to be configured within the IdP application. Bulk provisioning may be possible so ask your IdP provider for more details.
- 3. Identity Provider-SAML 2.0 compliancy is required for the Thunder Series integration to work. In this guide, we will integrate with PingFederate. If you need additional support for other SAML IdP providers, please contact your A10 Networks regional sales team.
- 4. The Thunder Series acts as a service provider with the SAML topology. The request is made at the frontend by a service provider and the authentication is passed within the IdP. This configuration is typically called "service provider initiated." In some cases, a topology where the IDP takes the first request also works and this topology is called "IDP initiated."

### **Configuration Steps**

The Thunder Series SAML configuration requires a list of steps to get the solution working. To make deployment easier, we have a set of configuration steps that the administrator can follow.

#### Step 1: Define AAM SAML Authentication for IdP and Service Provider

This section allows the administrator to define the SAML Authentication configuration; it covers the IdP and service provider configuration for SAML.

#### Step 2: Create AAM Authentication Template

The purpose of this configuration is to define the authentication settings; this is a template that can also be used for other configurations within ACOS.

### Step 3: Create AAM AAA Policy

An AAM authentication, authorization and accounting (AAA) policy is required for SAML authentication to work. This policy provides "allow and deny" access to the resources available. This policy must be configured and defined before you can deploy AAM Authentication.

#### **Step 4: Bind AAM Policy to VIP**

This section allows the administrator to bind the AAM Authentication template to the virtual IP (VIP).

**Note**: Once the VIP AAM policy has been bound to the VIP, open up a browser and access the website/application. If the AAM policy has "allow" privileges, the site should prompt the client for access assuming that the IdP credentials are correct. Likewise, if the AAM policy has "deny" privileges, the site should prompt the client with a no access prompt.

### **PingFederate Requirements**

#### **Minimum Hardware Requirements**

- Intel Pentium 4, 1.8 GHz processor
- 1 GB of RAM
- 250 MB of available hard drive space

#### **Minimum Hardware Recommendations**

- Multi-core Intel Xeon processor or higher (Windows/Linux)
- 4 CPU/Cores recommended
- Multi-core SPARC processor (Solaris)
- 4 CPU/Cores recommended
- 4 GB of RAM
- 1.5 GB available to PingFederate
- 500 MB of available hard drive space

#### **Supported Browsers**

For the PingFederate administrative console:

- Chrome 31.x or higher
- Firefox 33.1 or higher
- Internet Explorer (version 8 or higher)

### **Authentication and Authorization Process**

The process diagram below describes a detailed topology and sequential procedures on how ACOS and IdP integrate.

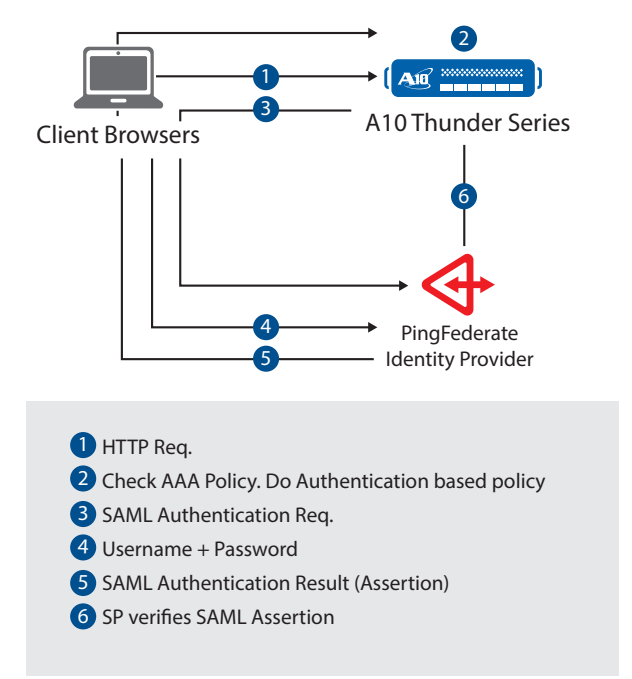

Figure 3. ACOS and IdP integration

### **PingFederate Administration**

This deployment guide is based on a specific version of the PingFederate application, namely PingFederate version 7.3.1.1.

**Note**: In order to have a quick deployment of service provider initiated SAML, the AAM Authentication SAML service provider (refer to Figure 5) has to have a consistent configuration from both the service provider (ACOS) and the identity provider (PingFederate). The spaces and capitalizations within ACOS and the PingFederate configuration matter, so make sure that you verify those entries.

| aam | authentication saml service-provider 10.10.10.100-saml-sp         |     |
|-----|-------------------------------------------------------------------|-----|
| a   | ssertion-consuming-service index 1 location /SAML2/POST binding p | ost |
| e   | ntity-id http://10.10.10.100/pingfederate                         |     |
| 8   | ervice-url http://10.10.10.100                                    |     |

#### Figure 4: ACOS AAM Authentication SAML service provider configuration

To administer and configure PingFederate IdP, the administrator uses a web browser to configure the IdP management console, and security administrators must use administrator credentials to configure the service provider connections. Refer to the PingFederate requirements section for the approved management console browser.

### **Service Connection Configuration**

To create a new service provider connection, navigate to the PingFederate main dashboard and within the SP Connection section, select "Create New."

Using the Connection Type tab, select Browser SSO Profiles, and on the Protocol dropdown menu, select SAML 2.0, then click Next.

|                                        | SP Connection                                                                                                    |
|----------------------------------------|----------------------------------------------------------------------------------------------------|
| ☆ Connection Type                      | Connection Options Import Metadata General Info Browser SSO Credentials Activation & Summary                                                                                             |
| Select the type o<br>Provisioning (for | f connection needed for this SP: Browser SSO Profiles (for Internet SSO), WS-Trust STS (for access to identity-enabled Web Services), Out<br>provisioning users/groups to an SP) or all. |
| Connection Template                    | No Template                                                                                                    |
| Browser SSO Profile                    | Protocol SAML 2.0                                                                                                    |
| VVS-Trust STS                          |                                                                                                    |
| Outbound Provisionin                   |                                                                                                    |

#### Figure 5. PingFederate SP connection

On the Connection Options tab, you must select both Browser SSO and Attribute Query and then click Next.

| 🙃 Main                                                 | SP Connect           | tion            |              |             |                 |             |                      |
|--------------------------------------------------------|----------------------|-----------------|--------------|-------------|-----------------|-------------|----------------------|
| Connection Type                                        | ☆ Connection Options | Import Metadata | General Info | Browser SSO | Attribute Query | Credentials | Activation & Summary |
| D Please select options that apply to this connection. |                      |                 |              |             |                 |             |                      |
| Browser SSO                                            |                      |                 |              |             |                 |             |                      |
| Attribute Query                                        |                      |                 |              |             |                 |             |                      |

#### Figure 6. PingFederate connection type

Skip the "Import data" section, and continue on with the General Info section.

In the General Info tab, enter the following information:

#### Partner Entity ID (Connection ID): \*http://10.10.10.100/pingfederate

#### Sample AAM CLI Entity-ID configuration

aam authentication saml service-provider 10.10.10.100-saml-sp

assertion-consuming-service index 1 location /SAML2/POST binding post

entity-id \*http://10.10.10.100/pingfederate

service-url http://10.10.10.100

#### Connection Name: \*\*http://10.10.10.100

#### Sample AAM CLI Service URL configuration

aam authentication saml service-provider 10.10.10.100-saml-sp

assertion-consuming-service index 1 location /SAML2/POST binding post

entity-id http://10.10.10.100/pingfederate

service-url \*\*http://10.10.10.100

| 🕥 Main                 | SP C          | onnec                                                                   | tion             |                |             |                 |             |                      |  |
|------------------------|---------------|-------------------------------------------------------------------------|------------------|----------------|-------------|-----------------|-------------|----------------------|--|
| Connection Type        | Connection O  | ptions                                                                  | Import Metadata  | 🛧 General Info | Browser SSO | Attribute Query | Credentials | Activation & Summary |  |
| Partner's Entity ID (C | onnection ID) | http://10                                                               | .10.10.100/pingf | *              |             |                 |             |                      |  |
| Connection Name        |               | http://10                                                               | .10.10.100       | *              |             |                 |             |                      |  |
| Virtual Server ID      |               |                                                                         |                  |                |             |                 |             |                      |  |
| Base URL               |               |                                                                         |                  |                |             |                 |             |                      |  |
| Company                |               |                                                                         |                  |                |             |                 |             |                      |  |
| Contact Name           |               |                                                                         |                  |                |             |                 |             |                      |  |
| Contact Number         |               |                                                                         |                  |                |             |                 |             |                      |  |
| Contact Email          |               |                                                                         |                  |                |             |                 |             |                      |  |
| Logging Mode           |               | <ul> <li>None</li> <li>Standa</li> <li>Enhanda</li> <li>Full</li> </ul> | rd<br>ced        |                |             |                 |             |                      |  |

#### Figure 7. PingFederate metadata

This information identifies your partner's unique connection identifier (Connection ID). Connection Name represents the plain language identifier for this connection. Optionally, you can specify a Virtual Server ID for *your own server* to use when communicating with this partner. If set, the virtual ID will be used in place of the unique protocol identifier configured for your server in Server Settings. The Base URL may be used to simplify configuration of partner endpoints. The rest of the menu such as Company, Contact Name and others are all optional parameters.

Click Next to configure the Browser SSO. Note that you have multiple options that cover Single Sign-On and Single Logout (SLO) profiles, with options of either IdP- or service provider initiated.

The ACOS AAM feature can support SSO and SLO profiles configured for IdP or service provider.

| Single Sign-On (SSO) Profiles | Single Logout (SLO) Profiles |
|-------------------------------|------------------------------|
| IdP-Initiated SSO             | IdP-Initiated SLO            |
| SP-Initiated SSO              | SP-Initiated SLO             |

*Note*: Service provider initiated SLO will be supported in a later 4.0 release.

Click Next, then configure and select the default Assertion Lifetime settings of 5 minutes.

#### Figure 8. SSO/SLO options

### **Assertion Creation**

Identity mapping is the process by which users authenticated by the IdP are associated with user accounts local to the service provider. Select the type of name identifier that you will send to the service provider. Note that your selection may affect the way the service provider looks up and associates the user to a specific local account.

In this configuration, select Standard Identity Mapping, which sends the service provider a known attribute value as the name identifier. The service provider will often use account mapping to identify the user locally.

| Assertion Configuration |              |
|-------------------------|--------------|
| Identity Mapping        | Standard     |
| Attribute Contract      | SAML_SUBJECT |
| Adapter Instances       | 0            |

#### Figure 9. Pingfederate Assertion Configuration

| ATTRIBUTE CONTRACT  | SUBJECT NAME FORMAT                                                                                                    |        |
|---------------------|----------------------------------------------------------------------------------------------------|--------|
| SAML_SUBJECT        | urn:oasis:names:tc:SAML:1.1:nameid-format:unspecified                                                                                                    | • •    |
| EXTEND THE CONTRACT | um:oasis:namestc:SAML:1.1:nameld-format:unspecified<br>um:oasis:namestc:SAML:1.1:nameld-format:emailAddress<br>um:oasis:namestc:SAML:1.1:nameld-format:X609SubjectName | ACTION |
|                     | urn:oasis:names:tc:SAML:1.1:nameid-format.WindowsDomainQualifiedName<br>urn:oasis:names:tc:SAML:2.0:nameid-format.kerberos                                             | Add    |

Figure 10. Subject Name Format

For the Subject Name Format, select the nameid-format and set adapter instance settings to "0."

### **Assertion Consumer Service URL**

On the Assertion Consumer Service URL, you must add the following configuration. As the IdP, you send SAML assertions to the service provider's **Assertion Consumer Service**. The service provider may request that the SAML assertion be sent to one of several URLs via different bindings. Please provide the possible Assertion Consumer URLs below and select one to be the default.

| DEFAULT | INDEX | BINDING  | ENDPOINT URL | ACTION      |
|---------|-------|----------|--------------|-------------|
| default | 1     | Artifact | /SAML2/POST  | Edit/Delete |

Figure 11. PingFederate Service URL

### **SLO Service URL**

| BINDING  | ENDPOINT URL  | RESPONSE URL | ACTION        |
|----------|---------------|--------------|---------------|
| Redirect | /SLO/Redirect |              | Edit / Delete |

Figure 12. PingFederate Service URL configuration

For the SLO Service URL, you must enter the following information. You may send SAML logout messages to the service provider's **Single Logout Service**. Depending on the situation, the service provider may request that messages be sent to one of several URLs via different bindings. Please provide the endpoints that you would like to use.

Single logout (SLO) profile is used to disassociate a session with the principal. Normally once a principal has authenticated to an identity provider, it will create one established session with that principal. At some time later, the principal may want to terminate the session with session authority or session participant. This is what single logout messages are used for.

### **Allowable SAML Bindings**

The ACOS system can support Artifacts, Post, Redirect and SOAP. For example, the service provider might send the message, "Which SAML bindings do you want to allow?" Depending on the type of application you have, you can select the different sets of SAML bindings that ACOS and PingFederate can integrate.

| 🕥 Main            | SP Co          | onnection      | Browser SSO              |      | Protocol Settings |                |               |                  |
|-------------------|----------------|----------------|--------------------------|------|-------------------|----------------|---------------|------------------|
| Assertion Consume | er Service URL | SLO Service UR | Ls 🛧 Allowable SAML Bind | ings | Artifact Lifetime | Artifact Resol | ver Locations | Signature Policy |
| Encryption Policy | Summary        |                |                          |      |                   |                |               |                  |
| Artifact          |                |                |                          |      |                   |                |               |                  |
| POST              |                |                |                          |      |                   |                |               |                  |
| Redirect          |                |                |                          |      |                   |                |               |                  |
| SOAP              |                |                |                          |      |                   |                |               |                  |

Figure 13. SAML binding options

### **Artifact Lifetime**

Set the Artifact Lifetime setting to 60 seconds. This time setting represents short-lived tokens, and this is how long the recipient of the artifact should take to retrieve the corresponding message.

Artifact Lifetime 60 second(s) \*

Figure 14. Artifact Lifetime configuration

### **Artifact Resolver Location**

This section allows you to provide the remote party URLs that you will use to resolve/translate the artifact and get the actual protocol message.

| INDEX | URL                 | ACTION        |
|-------|---------------------|---------------|
| 0     | /SAML2/ARL/Artifact | Edit / Delete |

#### Figure 15. Artifact resolver URL

Set the signature policy to "false" and do not select any encryption policy which makes the parameter inactive. Save the configuration.

### **Credential Configuration**

For credential settings, configure the following parameters.

| Main SP Connection                              | Credentials                                                            |  |  |  |  |  |
|-------------------------------------------------|------------------------------------------------------------------------|--|--|--|--|--|
| Back-Channel Authentication Digital Signature S | iettings Signature Verification Settings 🗙 Summary                     |  |  |  |  |  |
| Credentials                                     |                                                                        |  |  |  |  |  |
| OUTBOUND SOAP AUTHENTICATION TYPE               | DUTBOUND SOAP AUTHENTICATION TYPE                                      |  |  |  |  |  |
| SOAP Authentication Type                        | Digital Signature (Browser SSO profile only)                           |  |  |  |  |  |
| INBOUND AUTHENTICATION TYPE                     |                                                                        |  |  |  |  |  |
| Authentication Type                             | Digital Signature (Browser SSO profile only)                           |  |  |  |  |  |
| SSL required                                    | true                                                                   |  |  |  |  |  |
| DIGITAL SIGNATURE SETTINGS                      |                                                                        |  |  |  |  |  |
| Selected Certificate                            | CN=10.10.3, OU=Sec, O=A10, L=BJ, ST=BJ, C=CN                           |  |  |  |  |  |
| Include Certificate in KeyInfo                  | true                                                                   |  |  |  |  |  |
| Selected Signing Algorithm                      | RSA SHA1                                                               |  |  |  |  |  |
| Signature Verification                          |                                                                        |  |  |  |  |  |
| TRUST MODEL                                     |                                                                        |  |  |  |  |  |
| Trust Model                                     | Unanchored                                                             |  |  |  |  |  |
| SIGNATURE VERIFICATION CERTIFICATE              |                                                                        |  |  |  |  |  |
| Selected Certificate                            | EMAILADDRESS=sp_ca@example.com, CN=SP Car, OU=A10, O=A10, ST=CA, C=USA |  |  |  |  |  |

Figure 16. PingFederate credential options

### **User Creation**

This section of the guide explains how to create users within PingFederate. Within the PingFederate Console page, navigate to Authentication and click Password Credential Validators.

Create two sets of Credential Validator Instance and name them as "Form\_IdP\_Adapter" and "HTTP\_Basic\_IdP\_ Adapter."

Configure the following instance with the following parameters:

For Form\_IdP\_Adapter Instance:

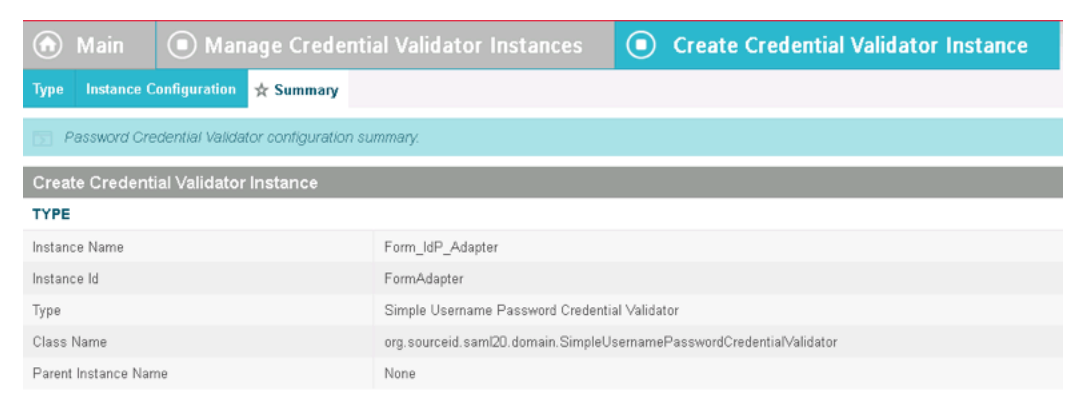

Figure 17. Validator instance for Form Adapter

#### For HTTP\_Basic\_IdP\_Adapter Instance:

| Main                                           | ial Validator Instances 💿 Create Credential Validator Instance       |
|------------------------------------------------|----------------------------------------------------------------------|
| Type Instance Configuration 🛧 Summary          |                                                                      |
| Password Credential Validator configuration st | ummary.                                                              |
| Create Credential Validator Instance           |                                                                      |
| ТҮРЕ                                           |                                                                      |
| Instance Name                                  | HTTP_Basic_IdP_Adapter                                               |
| Instance Id                                    | HTTPBasicAdapter                                                     |
| Туре                                           | Simple Username Password Credential Validator                        |
| Class Name                                     | org.sourceid.saml20.domain.SimpleUsernamePasswordCredentialValidator |
| Parent Instance Name                           | None                                                                 |

#### Figure 18. PingFederate HTTP adapter

Once both credential validator instances have been created, navigate to the Instance Configuration and add a new row of users.

| 🙆 Main 💿 Manage Credential Validator In                                           | stances 🔘 Create Credential Validator Inst                             | ance                                                                       |                          |
|-----------------------------------------------------------------------------------|------------------------------------------------------------------------|----------------------------------------------------------------------------|--------------------------|
| Type 🚖 Instance Configuration Summary                                             |                                                                        |                                                                            |                          |
| Complete the configuration necessary for this Password Credential                 | Validator to check username/password pairs. This configuration was des | igned into, and is specific to, the selected Credential Validator plug-in. |                          |
| This password credential validator provides a means of verifying credentials main | ntained by PingFederate.                                               |                                                                            |                          |
| USERS (Atable of valid usernames and passwords)                                   |                                                                        |                                                                            |                          |
| USERNAME (An individual user name for authentication)                             | PASSWORD (An individual password for authentication)                   | CONFIRM PASSWORD (Must match password field)                               | Action                   |
| example +                                                                         | ••••••                                                                 | ••••••                                                                     | Update Cancel            |
|                                                                                   |                                                                        |                                                                            | Add a new row to 'Users' |

Figure 19. User/password configuration

### **Deployment Topology Options**

The Thunder Series AAM solution offers two options to deploy with IdP providers as follows:

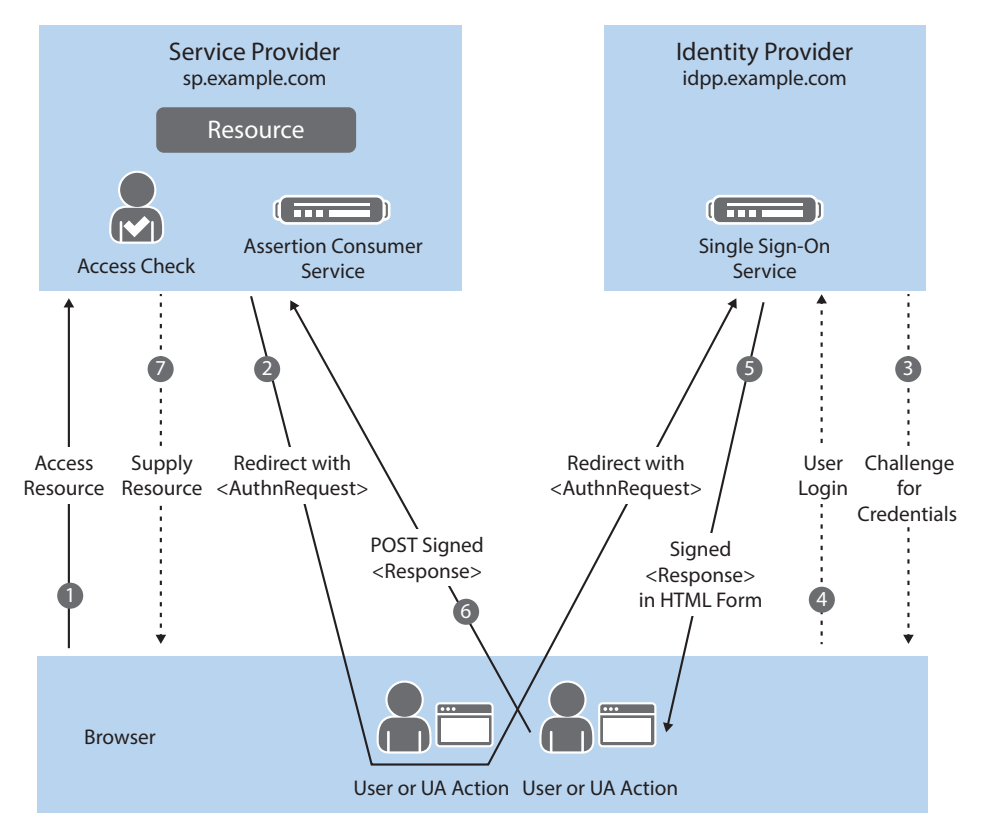

Figure 20. Frontend/service provider initiated

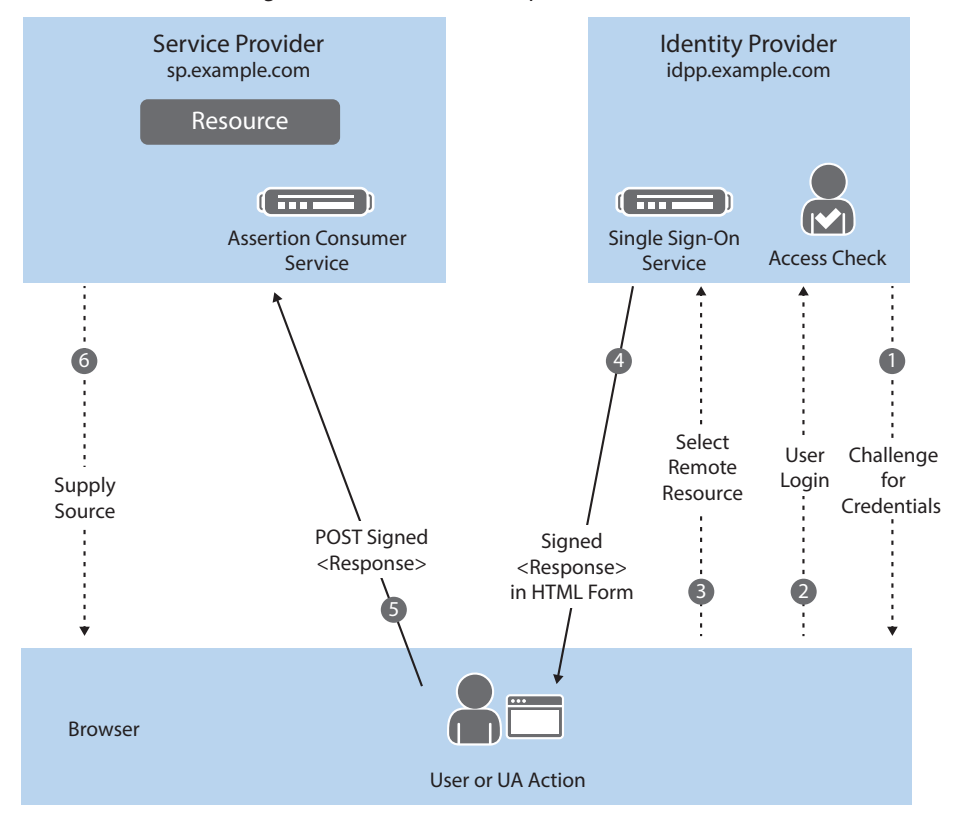

Figure 21. Backend/IdP initiated

### **Export Metadata**

Once the service provider connection settings have been completed, you must export the metadata information. Within the main console page of PingFederate, navigate to the Service Provider Connections interface and click "Manage all SPs." Click "Export Metadata" and save.

| 0 10.10.10.1               | 17 https://10.10.10.17/pingfederate SAML2.0 Active In Use   Copy   Export Connection Export Metadata |  |  |  |  |
|----------------------------|----------------------------------------------------------------------------------------------------|--|--|--|--|
| Figure 22. Export Metadata |                                                                                                    |  |  |  |  |
| ด Main                     | SP Connections     Export Metadata                                                                   |  |  |  |  |
| Metadata Mode              | Connection Metadata digning Export & Summary                                                         |  |  |  |  |
| From this list             | of certificates, choose which one to use for signing the selected file.                              |  |  |  |  |
| Signing Certificate        | 01:46:13:6D:A9:51 (cn=10.10.10.3)                                                                    |  |  |  |  |
|                            | Include this certificate's public key certificate in the <keyinfo> element.</keyinfo>                |  |  |  |  |
| Signing Algorithm          | RSA SHA1 -                                                                                           |  |  |  |  |
|                            |                                                                                                    |  |  |  |  |
| Manage Certificates        |                                                                                                    |  |  |  |  |
|                            |                                                                                                    |  |  |  |  |

Figure 23. Metadata signing

On the Metadata Signing tab, select the Signing Certificate that matches with the PingFederate host address. Check to include the certificate's public key certificate in the element and select RSA SHA 1 option for Signing Algorithm. Click Next and export the metadata file to your local machine. Once the file has been saved, you must import the metadata file to the Thunder Series device by using this command:

vThunder#import auth-saml-idp pingfederate tftp://example.com/metadata

### **Thunder Series Configuration**

This section of the guide explains how to configure the AAM SAML portion of the Thunder Series configuration. On the AAA Policy section of the GUI, navigate to AAM -->Policies and Templates.

The AAA Policy section of the GUI is the section where the site administrator configures the allow/deny rules of a client. Client policies can be configured based on domain and access list to control access within an application or site using these variables:

- 1. Index
- 2. Domain Name
- 3. Access List
- 4. Action
- 5. Authentication Template

#### **AAA Policy**

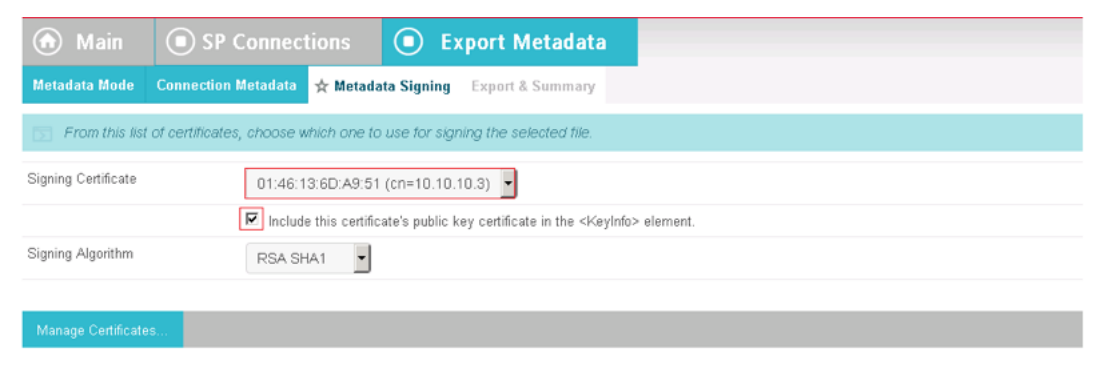

#### Figure 24. ACOS AAA Policy

#### **Authentication Template Configuration**

This section enables an administrator to configure the AAM Authentication template:

- 1. Name
- 2. Type
- 3. SAML Service Provider
- 4. SAML Identity Provider
- 5. Idle Logout Time

| Name* 10.<br>Type SA<br>SAML Service Provider 10.<br>SAML identity Provider of i | 10.10.100<br>ML<br>10.10.100-sami-sp<br>10.10.100-sami-sp |    |
|----------------------------------------------------------------------------------|-----------------------------------------------------------|----|
| Type SA<br>SAML Service Provider 10.<br>SAML identity Provider of i              | ML<br>10.10.00-sami-sp<br>die denne                       |    |
| SAML Service Provider 10.<br>SAML Identity Provider of i                         | 10.10.100-saml-sp                                         |    |
| SAML Identity Provider                                                           | de demo                                                   |    |
|                                                                                  | dp_demo                                                   |    |
| Idle Logout Time 300                                                             | )                                                         |    |
| Logout URL                                                                       |                                                           |    |
| Authentication Logon                                                             |                                                           | •  |
| New Authentication Logon                                                         |                                                           |    |
| Authentication Relay                                                             |                                                           | •  |
| New Authentication Relay                                                         |                                                           |    |
| Authentication Server                                                            |                                                           |    |
| New Authentication Server                                                        |                                                           |    |
| Service Group                                                                    |                                                           | •  |
| New Service Group                                                                |                                                           |    |
| Account                                                                          |                                                           |    |
| .og Us                                                                           | e configuration of authentication-log enable command      |    |
| Cookie Domains                                                                   |                                                           | Ad |
| Cool                                                                             | kie Domain                                                |    |
| Cookie Domain Group IDs                                                          |                                                           | Ad |
| Cool                                                                             | kie Domain Group ID                                       |    |

#### Figure 25. Authentication Template

#### **Configuration Samples**

```
AAM Configuration Sample via HTTP VIP
aam authentication saml service-provider 10.10.10.100-saml-sp
 assertion-consuming-service index 1 location /SAML2/POST binding post
 entity-id http://10.10.10.100/pingfederate
 service-url http://10.10.10.100
aam authentication template 10.10.10.100
 type saml
 saml-sp 10.10.10.100-saml-sp
 saml-idp pingfederate
aam aaa-policy 10.10.10.100-policy
 aaa-rule 1
   authentication-template 10.10.10.100
aam aaa-policy 1010.10.10.100-policy
slb virtual-server VIP-HTTP-AAM 10.10.10.100 /24
 port 80 http
   name HTTP-AAM
    snat-on-vip
    source-nat auto
    service-group http-sg
    aaa-policy 10.10.10.100-policy
```

#### **About A10 Networks**

A10 Networks is a leader in application networking, providing a range of high-performance application networking solutions that help organizations ensure that their data center applications and networks remain highly available, accelerated and secure. Founded in 2004, A10 Networks is based in San Jose, California, and serves customers globally with offices worldwide. For more information, visit: **www.a10networks.com** 

#### **Corporate Headquarters**

A10 Networks, Inc 3 West Plumeria Ave. San Jose, CA 95134 USA Tel: +1 408 325-8668 Fax: +1 408 325-8666 www.a10networks.com

Part Number: A10-DG-16142-EN-01

Nov 2014

## Worldwide Offices

sales@a10networks.com Europe emea\_sales@a10networks.com South America latam\_sales@a10networks.com Japan jinfo@a10networks.com China china\_sales@a10networks.com Taiwan taiwan@a10networks.com Korea korea@a10networks.com Hong Kong HongKong@a10networks.com South Asia SouthAsia@a10networks.com Australia/New Zealand anz\_sales@a10networks.com To learn more about the A10 Thunder Application Service Gateways and how it can enhance your business, contact A10 Networks at: **www.a10networks.com/contact** or call to talk to an A10 sales representative.

©2014 A10 Networks, Inc. All rights reserved. The A10 logo, A10 Lightning, A10 Networks, A10 Thunder, aCloud, ACOS, ACOS Policy Engine, ACOS Synergy, Affinity, aFleX, aFlow, aGalaxy, aVCS, AX, aXAPI, IDaccess, IDsentrie, IP-to-ID, SoftAX, SSL Insight, Thunder, Thunder TPS, UASG, VirtualN, and vThunder are trademarks or registered trademarks of A10 Networks, Inc. All other trademarks are property of their respective owners. A10 Networks assumes no responsibility for any inaccuracies in this document. A10 Networks reserves the right to change, modify, transfer, or otherwise revise this publication without notice.